## Mode d'emploi « Je parle avec un professeur »

1. Je me connecte sur <u>www.ecampus.uliege.be</u>

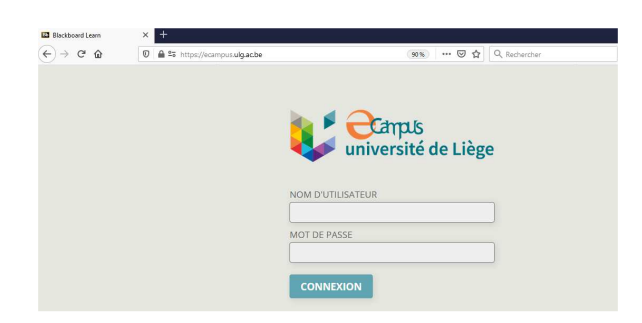

2. Je clique sur « COURS »

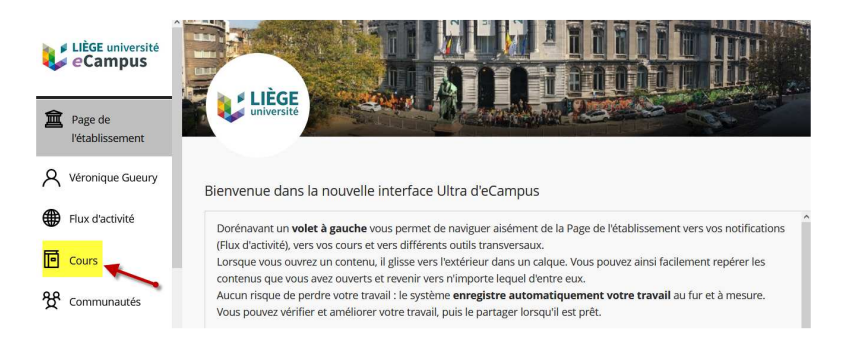

3. Je clique sur « Français : Test d'orientation »

| V      | LIÈGE université<br>Campus                     | ISLV0000-10<br>Français : Test d'orientation<br>Plusieurs enseignants a plus d'informations v                                         | ☆ |      |
|--------|------------------------------------------------|----------------------------------------------------------------------------------------------------|---|------|
| 倉へ     | Page de<br>l'établissement<br>Véronique Gueury | LANG0000-1<br>Français tout en ligne (FRATEL) Affichage d'origine des cours<br><u>Plusieurs enseignants</u>   Plus d'informations ~   | ☆ | •••• |
| ●<br>⊡ | Flux d'activité<br>Cours                       | ISLV0000-3.2<br>Grammaire Anglaise de Base Interactive Affichage d'origine des cours<br>Plusieurs enseignants   Plus d'informations ~ | ☆ |      |

4. Quand j'ai réalisé les parties 1,2 et 3, je clique sur la partie 4 « Je parle avec un professeur ».

| Français : Test d'orientati                                                           | on Accuell 🕲 🔂 Le mode Modification est : ACTIV                                                                                                    |
|---------------------------------------------------------------------------------------|----------------------------------------------------------------------------------------------------|
| © î₊ O ⊟<br>▼ Français : Test<br>d'orientation                                        | Accueil ©                                                                                                    |
| Accueil 📀                                                                             | Créer un contenu 🤟 Évaluations 🤟 Outils 🗸 Contenu de partenaire 🤟                                                                                                    |
| 1 : Je prends rendez-<br>vous pour la partie<br>orale<br>2 : Je teste ma<br>grammaire | Bonjour et bienvenue à l'ISLV !  A*   (English version below) Les professeurs de l'Institut sont heureux de vous accueillir prochainement dans leurs classes de français. |
| 3 : J'écris un petit<br>texte<br>4 : Je parle avec un<br>professeur                   |                                                                                                    |

5. Je clique sur « Cliquez ici pour parler avec un professeur » ou je recopie le lien ZOOM dans mon navigateur internet.

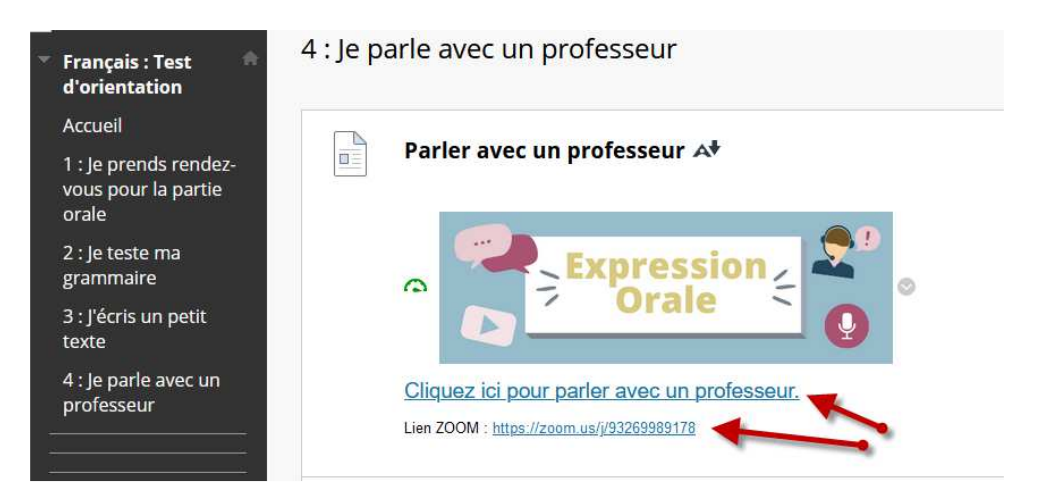

- 6. J'arrive dans une salle d'attente et j'attends qu'un professeur vienne me chercher.
- 7. Je n'oublie pas d'activer ma caméra et mon micro en cliquant dessus.